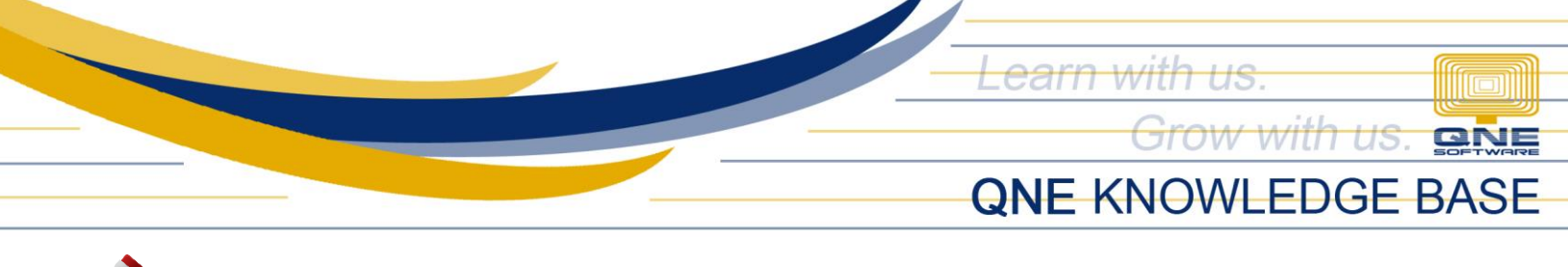

## HOW TO FIX MESSAGE PROMPT IN DTR UPON CHANGING WOPRKED TYPE TO HOLIDAY

## **Problem Scenario:**

In DTR, when changing a day's Day Type (e.g. from Worked to Holiday), below message will prompt:

| Period                     | Time IN     | Time OUT | Lates    | UT       | ОТ           | Day Type         | Work Place       |   |
|----------------------------|-------------|----------|----------|----------|--------------|------------------|------------------|---|
| Date: 01/29/               | 2017 Sunday |          |          |          |              | ·                |                  |   |
| 1st                        |             |          |          |          |              | Restday          |                  |   |
| 2nd                        |             |          |          |          |              | Restday          |                  |   |
| Date: 01/30/               | 2017 Monday |          |          |          |              |                  |                  |   |
| 1st                        | 09:00       | 12:00    | <b>V</b> | <b>V</b> | <b>V</b>     | Worked           |                  |   |
| 2nd                        | 13:00       | 18:00    | <b>V</b> |          |              | Worked           | +                |   |
| 🗖 Date: 01/31/2017 Tuesday |             |          |          |          |              | dtr Type Id dtr  | Туре             | - |
| 1st                        | 09:00       | 12:00    | <b>V</b> | <b>V</b> | $\checkmark$ | 4 Eme            | rgency Leave     |   |
| 2nd                        | 13:00       | 18:00    | <b>V</b> | <b>V</b> | <b>V</b>     | 5 Oth            | er Leave<br>tdav |   |
| Date: 02/01/2017 Wednesday |             |          |          |          |              | 7 Holio          | day              |   |
| 1st                        | 09:00       | 12:00    | <b>V</b> | <b>V</b> | <b>V</b>     | 8 011            | Business         |   |
| 2nd                        | 13:00       | 18:00    | <b>V</b> | <b>V</b> | <b>V</b>     | 9 Sust<br>11 Res | tday and Holiday | - |

Figure 1. Shows Daily Time Record upon Edit

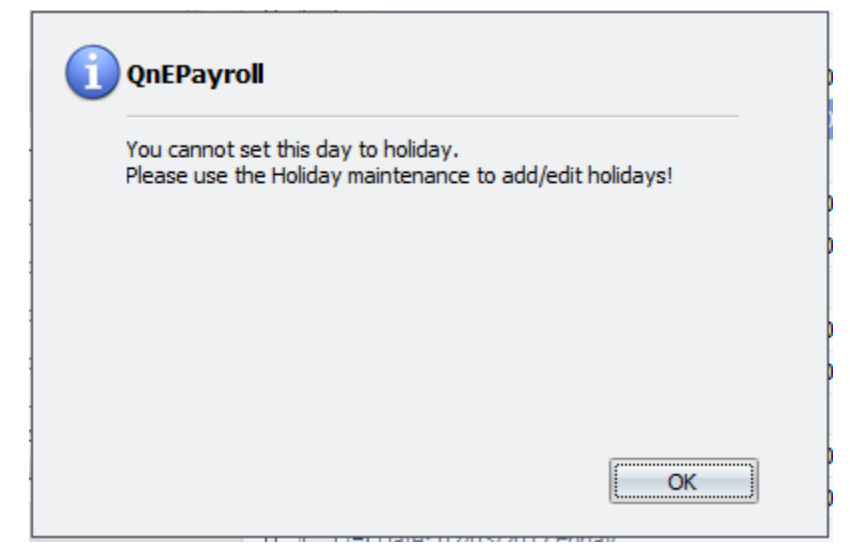

Figure 2. Shows Error message upon changing Day Type in Daily Time Record

Unit 806 Pearl of the Orient Tower, 1240 Roxas Blvd., Ermita Manila, 1000 Philippines Tel. No.: +63 2 567-4248, +63 2 567-4253 Fax No.: +63 2 567-4250 Website: <u>www.qne.com.ph</u> Facebook: <u>https://www.facebook.com/QnEPH</u> Follow our Twitter and Instagram account: @qnesoftwareph

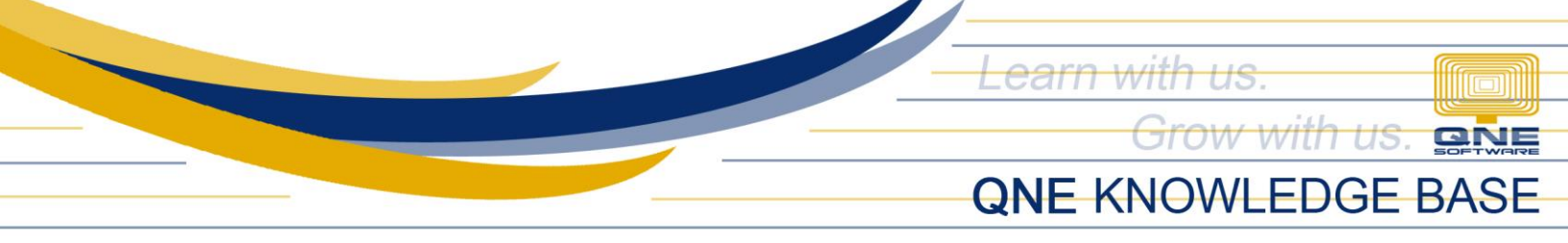

## **Resolution:**

To resolve this kind of error, go to **QNE Logo > Holidays** 

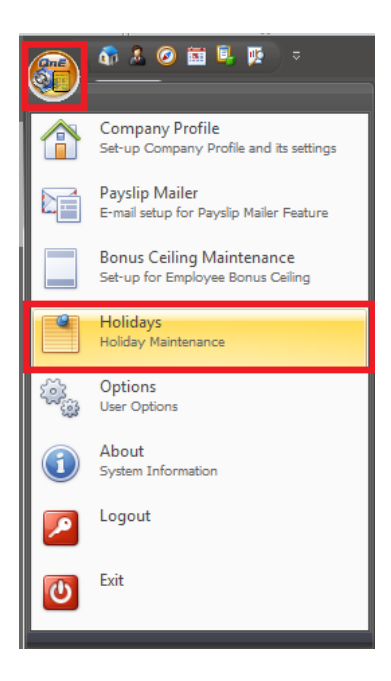

After clicking the Holidays > Holidays will show, click **New** to add new holiday

| 🖳 Holidays 💶 🗖 .                                                                                                    |                         |              |            |           |  |  |  |  |  |
|----------------------------------------------------------------------------------------------------|-------------------------|--------------|------------|-----------|--|--|--|--|--|
| € € € € =                                                                                                    |                         |              |            |           |  |  |  |  |  |
| Image: Second state Image: Second state< |                         |              |            |           |  |  |  |  |  |
| List Details Attachm                                                                                                    | ents                    |              |            |           |  |  |  |  |  |
| Drag a column header he                                                                                                    | ere to group by that co | lumn         |            |           |  |  |  |  |  |
| Description                                                                                                    | Holiday Date            | Recurring    | Is Regular | Locations |  |  |  |  |  |
| All Saint's Day                                                                                                    | 11/1/2009               | <b>V</b>     |            |           |  |  |  |  |  |
| All Soul's Day                                                                                                    | 11/2/2009               | V            |            |           |  |  |  |  |  |
| Bonifacio Day                                                                                                    | 11/30/2009              | V            | <b>V</b>   |           |  |  |  |  |  |
| Christmas                                                                                                    | 12/25/2009              | <b>V</b>     | <b>V</b>   |           |  |  |  |  |  |
| Day of Valor                                                                                                    | 4/9/2009                | <b>V</b>     | <b>V</b>   |           |  |  |  |  |  |
| Eidul Adha                                                                                                    | 11/7/2009               |              |            |           |  |  |  |  |  |
| Eidul Fitr                                                                                                    | 8/30/2009               | $\checkmark$ |            |           |  |  |  |  |  |
| Independence Day                                                                                                    | 6/12/2009               | <b>V</b>     | <b>V</b>   |           |  |  |  |  |  |
| Labor Day                                                                                                    | 5/1/2009                | <b>V</b>     | <b>V</b>   |           |  |  |  |  |  |
| National Heroes' Day                                                                                                    | 8/29/2009               | <b>V</b>     |            |           |  |  |  |  |  |
| New Year's Day                                                                                                    | 1/1/2009                | <b>V</b>     | <b>V</b>   |           |  |  |  |  |  |
| New Year's Eve                                                                                                    | 12/31/2009              | <b>V</b>     |            |           |  |  |  |  |  |
| Ninoy Aquino's Day                                                                                                    | 8/21/2009               | <b>V</b>     |            |           |  |  |  |  |  |
| People Power Day                                                                                                    | 2/25/2009               | <b>V</b>     |            |           |  |  |  |  |  |
| Pre-Christmas Day                                                                                                    | 12/24/2009              | V            |            |           |  |  |  |  |  |
| Rizal Day                                                                                                    | 12/30/2009              | <b>V</b>     | <b>V</b>   |           |  |  |  |  |  |

Unit 806 Pearl of the Orient Tower, 1240 Roxas Blvd., Ermita Manila, 1000 Philippines Tel. No.: +63 2 567-4248, +63 2 567-4253 Fax No.: +63 2 567-4250 Website: <u>www.qne.com.ph</u> Facebook: <u>https://www.facebook.com/QnEPH</u> Follow our Twitter and Instagram account: @qnesoftwareph

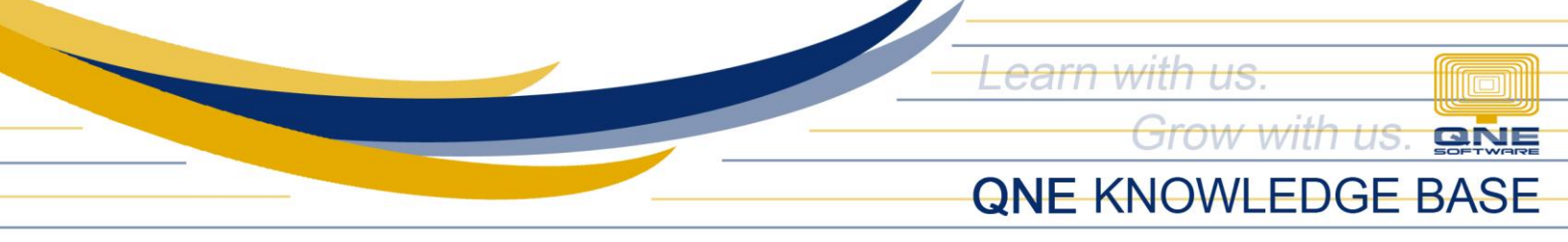

Upon clicking New > This window will open then you can now add new holiday setup. Just tick if it's Recurring and Is Regular > Then **Save** it

| 🔡 Holidays                                              | _ = ×            |  |  |  |  |  |  |  |  |
|---------------------------------------------------------|------------------|--|--|--|--|--|--|--|--|
|                                                         |                  |  |  |  |  |  |  |  |  |
| New Edit Delete Cance Save Print ) Clear Filter Refresh | Close            |  |  |  |  |  |  |  |  |
| 6 6                                                     | 6                |  |  |  |  |  |  |  |  |
| List Details Attachments                                |                  |  |  |  |  |  |  |  |  |
| Description Christmas                                   |                  |  |  |  |  |  |  |  |  |
| Holiday Date 12/25/2019 -                               |                  |  |  |  |  |  |  |  |  |
| Recurring 📝 Recurring                                   | ring 🔽 Recurring |  |  |  |  |  |  |  |  |
| Is Regular 📝 Is Regular                                 |                  |  |  |  |  |  |  |  |  |
| Locations                                               | *                |  |  |  |  |  |  |  |  |

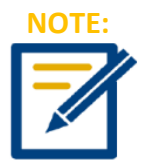

After doing the following steps, go back to DTR and Load Defaults to reflect the changes. Also, if you want to Edit or Delete an existing holiday. Just click Edit or Delete then Save. If problem still occurs, please contact support to assist you or create ticket thru this link <u>https://qnesupportph.freshdesk.com</u>